## Actualización del software VesselView 7

Seguidamente se explica la forma de actualizar el software VesselView 7. Además de acceso a Internet, se necesita un puerto de comunicación para transferir el archivo a una microtarjeta SD FAT o FAT32.

## Hacer copias de seguridad de las paradas, las rutas y los seguimientos

Aunque las paradas, las rutas y los seguimientos no deberán resultar afectados, es recomendable hacer copias de seguridad de los mismos antes de iniciar la actualización. Este proceso crea copias de seguridad de todas las paradas, rutas y seguimientos en una microtarjeta SD. La tarjeta puede ser la misma que contiene los archivos de actualización. La tarjeta ha de tener capacidad suficiente para almacenar toda la información que se vaya a copiar.

- 1. Girar la llave del encendido a la posición activada y comprobar que el VesselView está activado.
- 2. Introducir a fondo la microtarjeta SD en el puerto de lectura de tarjetas hasta que se oiga un clic y quede inmovilizada.
- 3. Pulsar el botón PAGES (Páginas) por debajo del mando rotatorio.
- 4. Seleccionar primero Tools (Herramientas) y después Files (Archivos).
- 5. Seleccionar paradas, rutas y seguimientos.

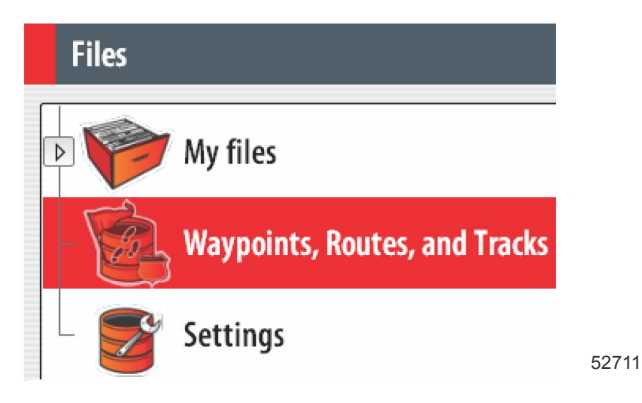

6. Seleccionar el formato de archivo que interese y pulsar Export (Exportar).

7. Seleccionar primero la microtarjeta SD como destino y después OK (Aceptar).

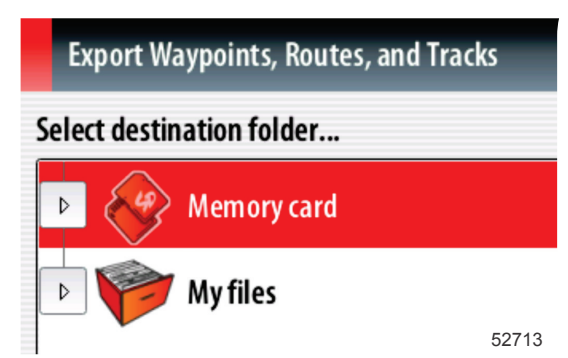

8. Utilizar el teclado de la pantalla para poner nombre a la copia de seguridad y pulsar Enter (Intro).

## Obtención del software más reciente

 Puede efectuarse la descarga general del software más reciente en el sitio web de Mercury, www.mercurymarine.com/ vesselview. Para averiguar qué versión de software está instalada en el VesselView, activarlo. Mientras arranca el sistema, en la esquina inferior derecha de la pantalla aparecerá la versión del software. Si el VesselView ya está activado, seleccionar Settings>System>About (Configuración/Sistema/Acerca de) para ver la versión actualmente operativa del software VesselView.

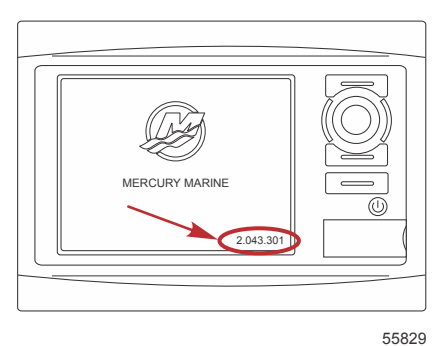

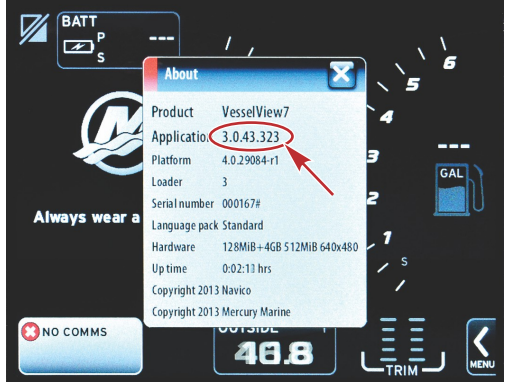

56944

- 2. Seleccionar el producto VesselView 7 y pulsar DOWNLOAD UPGRADE (Descargar actualización).
- 3. En función de la configuración de seguridad del ordenador, es posible que aparezca una advertencia. Pulsar Allow (Permitir) para continuar.
- 4. Crear una carpeta en el disco duro para guardar el archivo en ella.
- 5. Si el sistema pide SAVE (Guardar) o RUN (Ejecutar), seleccionar SAVE y guardar el archivo en el disco duro. **NOTA:** El archivo suele tener un tamaño de 70–100 MB.

IMPORTANTE: Es posible que algunos navegadores cambien la extensión del archivo. Comprobar que el nombre y la extensión del archivo no han cambiado. La extensión correcta después del nombre del archivo deberá ser ".upd". No modificar el nombre del archivo ni cambiar la extensión.

 Una vez guardado el archivo en el disco duro, copiar el archivo en una raíz de microtarjeta SD FAT o FAT 32 virgen que tenga una capacidad mínima de 512 MB. La raíz del disco es el nivel superior, cuando el archivo no se coloca en una carpeta.

## Actualización de VesselView

Consideraciones importantes a tener en cuenta antes y durante la actualización:

- ¿Se han hecho copias de seguridad de las paradas, las rutas y los seguimientos?
- Cada pantalla debe actualizarse individualmente, porque no hay una función de red automática que actualice varios VesselView simultáneamente.
- No desactivar la pantalla ni interrumpir la alimentación eléctrica durante la actualización.
- No retirar la microtarjeta SD durante la actualización.
- Comprobar que la llave del encendido esté en posición desactivada y que el VesselView no esté activado.
  NOTA: Es posible que en algunas instalaciones el VesselView se alimente con un circuito dedicado, en lugar de hacerse mediante la llave del encendido.

IMPORTANTE: El VesselView debe estar desactivado durante al menos 30 segundos antes de actualizar el software.

- 2. Introducir a fondo la microtarjeta SD en el puerto de lectura de tarjetas hasta que se oiga un clic y quede inmovilizada.
- 3. Girar la llave del encendido a la posición activada y comprobar que el VesselView está activado.
- 4. Dejar que arranque el sistema. Una pantalla solicitará al usuario que actualice o cancele.
- 5. Utilizar el mando giratorio para resaltar el archivo de la actualización y presionar el mando para confirmar.

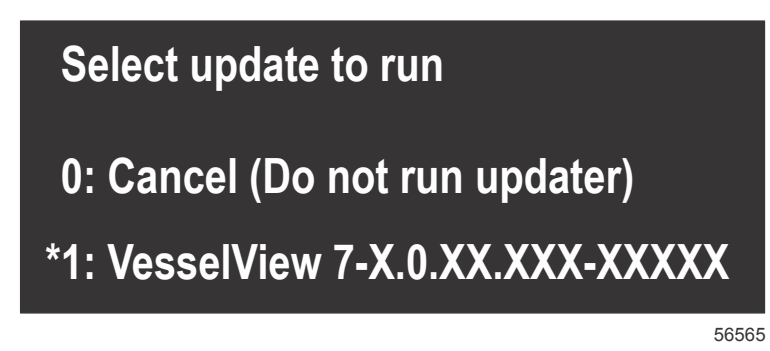

6. No girar la llave del encendido a la posición desactivada, no desactivar el VesselView ni extraer la microtarjeta SD durante la carga del software. La actualización puede necesitar varios minutos para completarse.

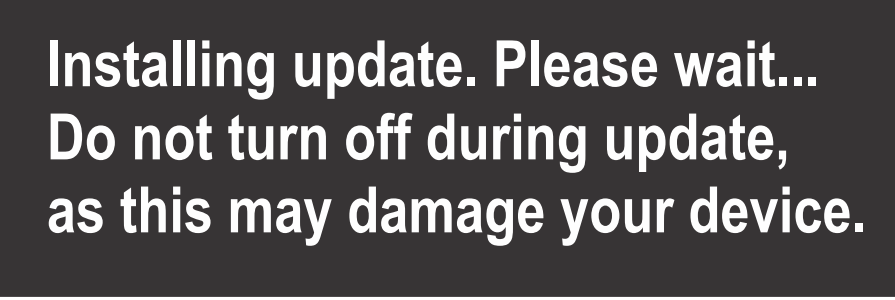

- 56562
- 7. Cuando finalice la carga, extraer la microtarjeta SD y el sistema arrancará automáticamente para completar la actualización.

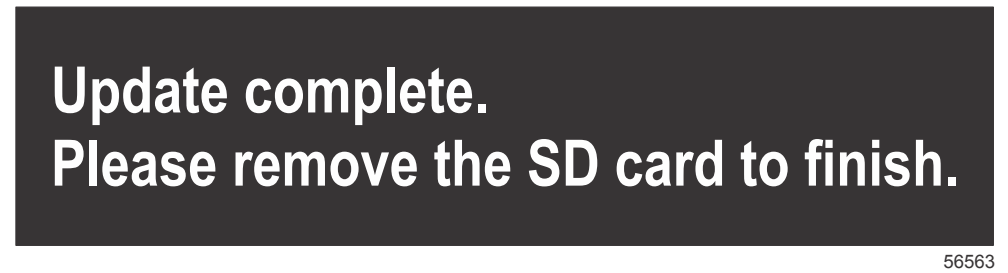

8. Comprobar que la versión de software actualizada es la correcta. Pulsar el botón Go To (Acceder a), pulsar Settings (Configuración), seleccionar Systems (Sistemas) y girar el mando hasta la posición About (Acerca de). Presionar el mando para verificar. Aparecerá la versión de software actual. Desactivando la embarcación durante 30 segundos y activándola de nuevo también aparece la versión del software en la esquina inferior derecha de la pantalla de arrangue inicial.